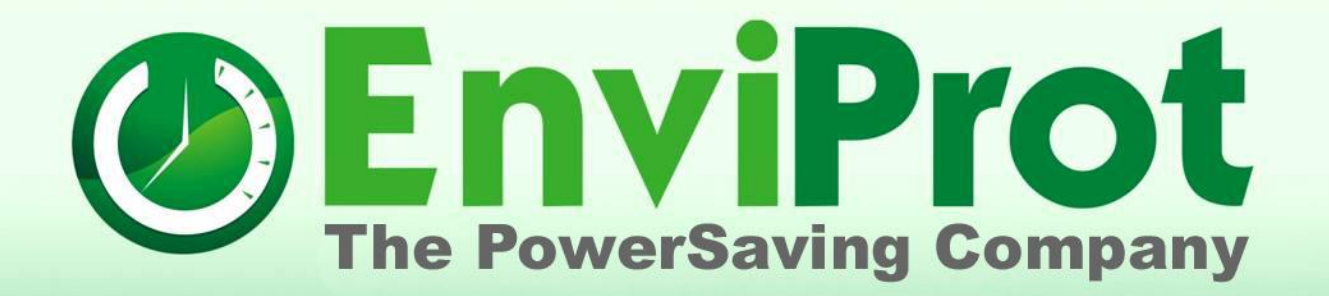

### Erste Schritte Server und automatische Clientinstallation Auto Shutdown Manager Version 5

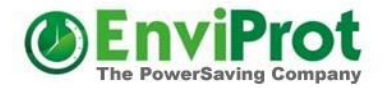

#### Laden Sie zuerst die neuste Testversion herunter:

https://www.enviprot.com/downloads

Die AutoShutdownManager.exe ist eine selbst-entpackende ZIP-Datei, welche die eigentliche Installationsdatei AutoShutdownManager5.msi beinhaltet.

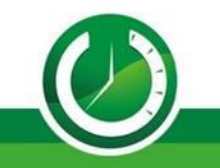

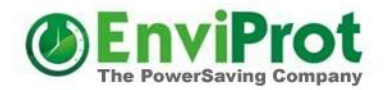

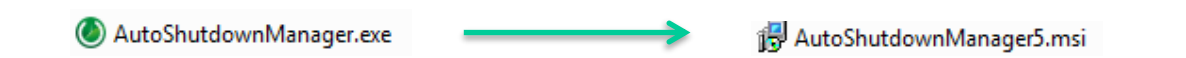

Falls nicht bereits geschehen, kopieren Sie die Datei AutoShutdownManager.exe auf den Server und beginnen die Installation mit einem Doppelklick.

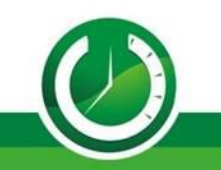

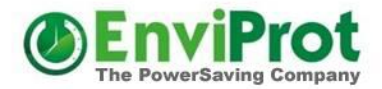

| To unzip all files to the specified folder, press the Unzip button. |        | Unzip |
|---------------------------------------------------------------------|--------|-------|
| Unzip to dir:                                                       |        | Close |
| C:\Users\demo\Desktop                                               | Browse |       |
|                                                                     |        |       |
|                                                                     |        |       |

#### Die Installation beginnt automatisch.

Folgen Sie den Schritten der Installationsroutine.

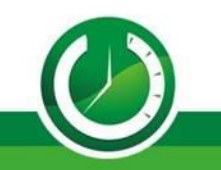

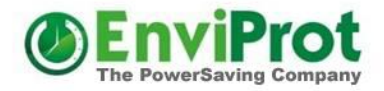

Nach einigen Sekunden erscheint eine Meldung, dass die Software nun bereit ist.

Per Doppel-Klick auf das grüne Symbol können Sie das Auto Shutdown Manager Anwendungsfenster öffnen.

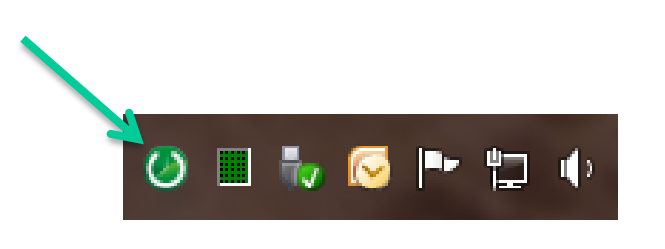

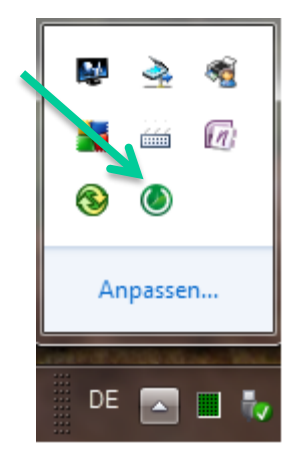

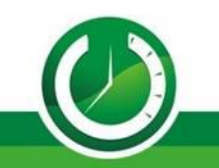

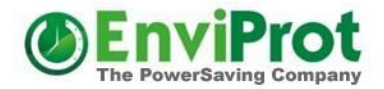

### Überspringen Sie die Passwortabfrage mit einem Klick auf *Weiter*

| Please enter the correct password or click on Continue w/o |          |  |  |  |  |  |  |
|------------------------------------------------------------|----------|--|--|--|--|--|--|
| Password:                                                  |          |  |  |  |  |  |  |
|                                                            | Continue |  |  |  |  |  |  |

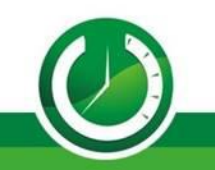

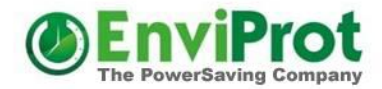

Deaktivieren Sie den Leerlauftimer, falls er aktiv ist. Dazu klicken Sie auf eines der Timer-Symbole.

| Running on C          | Timer      | Network     | Applications  | Advanced        | Scheduled Tasks      | VMware     | Time Limit      | Protocol       | Rules     | General                  |
|-----------------------|------------|-------------|---------------|-----------------|----------------------|------------|-----------------|----------------|-----------|--------------------------|
|                       | Idle T     | imer - puts | the system in | ito a defined i | power saving or shut | down mode  | e right after o | count down t   | o zero -  |                          |
|                       |            |             |               |                 |                      |            |                 |                |           |                          |
|                       |            | II I        |               |                 |                      |            |                 |                | - 17      | Min. 17:00               |
|                       | Time       | er stopped  | d             |                 |                      |            |                 |                |           |                          |
|                       |            |             |               |                 |                      |            |                 |                |           |                          |
|                       | CP         | PU activit  | y level that  | prevents sh     | utdown               | ╸╹╹        | IDD activit     | y level that   | prever    | nts shutdown             |
|                       |            |             |               |                 | 95 %                 |            |                 |                |           | 99                       |
|                       |            | -           |               |                 | 16 %                 | _          |                 |                |           |                          |
|                       |            |             |               |                 |                      |            |                 |                |           |                          |
|                       | Events     | to display  |               | Monitore        | d events that preven | ted shutdo | own:            |                |           |                          |
|                       |            | Mouse / Ke  | eyboard       | 1 24.1          | 0.2011 10:38:29- 10: | :40:52     | Time Rule       | e Disable Aut  | to ShutE  | Down Mode                |
|                       |            | CPU         | -             | 1 24.1          | 0.2011 10:38:32      |            | - Timer st      | opped          |           |                          |
| Management<br>Console |            | HDD         |               | 1 24.1          | 0.2011 10:38:15      |            | Perf.Cour       | ter - Proces   | s - IO Da | ata Operations/sec - 0.  |
| Console               |            | Pert. Coun  | nters         | 1 24.1          | 0.2011 10:38:01      |            | Perf.Cour       | ter - Process  | s - IO Da | ata Bytes/secTotal .     |
| Online HELP           | V .        | Scheduled   | Tasks         | 1 24.1          | 0.2011 10:38:00      |            | Time Rule       | e Disable Aut  | to ShutE  | Down Mode                |
|                       | V 1        | Vetwork C   | lients        | 1 24.1          | 0.2011 10:37:45      |            | Perf.Cour       | iter - Logical | Disk - Di | isk Bytes/sec - E: # - 1 |
| 1 - N                 | <b>V</b> 1 | Fime Rule   | s             | 1 24.1          | 0.2011 10:37:23      |            | Perf.Cour       | iter - Logical | Disk - Di | isk Bytes/sec - E: # - 2 |
| Lock                  |            | 10100       |               |                 |                      |            |                 |                |           |                          |

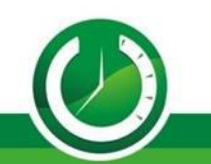

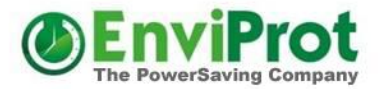

Aktivieren Sie nun den Server-Modus, falls er nicht bereits aktiv ist.

Der Standard-Eingangsport für Clientverbindungen ist TCP Port 8088. Dieser darf nicht durch die Server-Firewall oder Anti-Virensoftware blockiert werden, sonst sind Clientverbindungen nicht möglich. Speichern Sie ggf. die Änderungen ab.

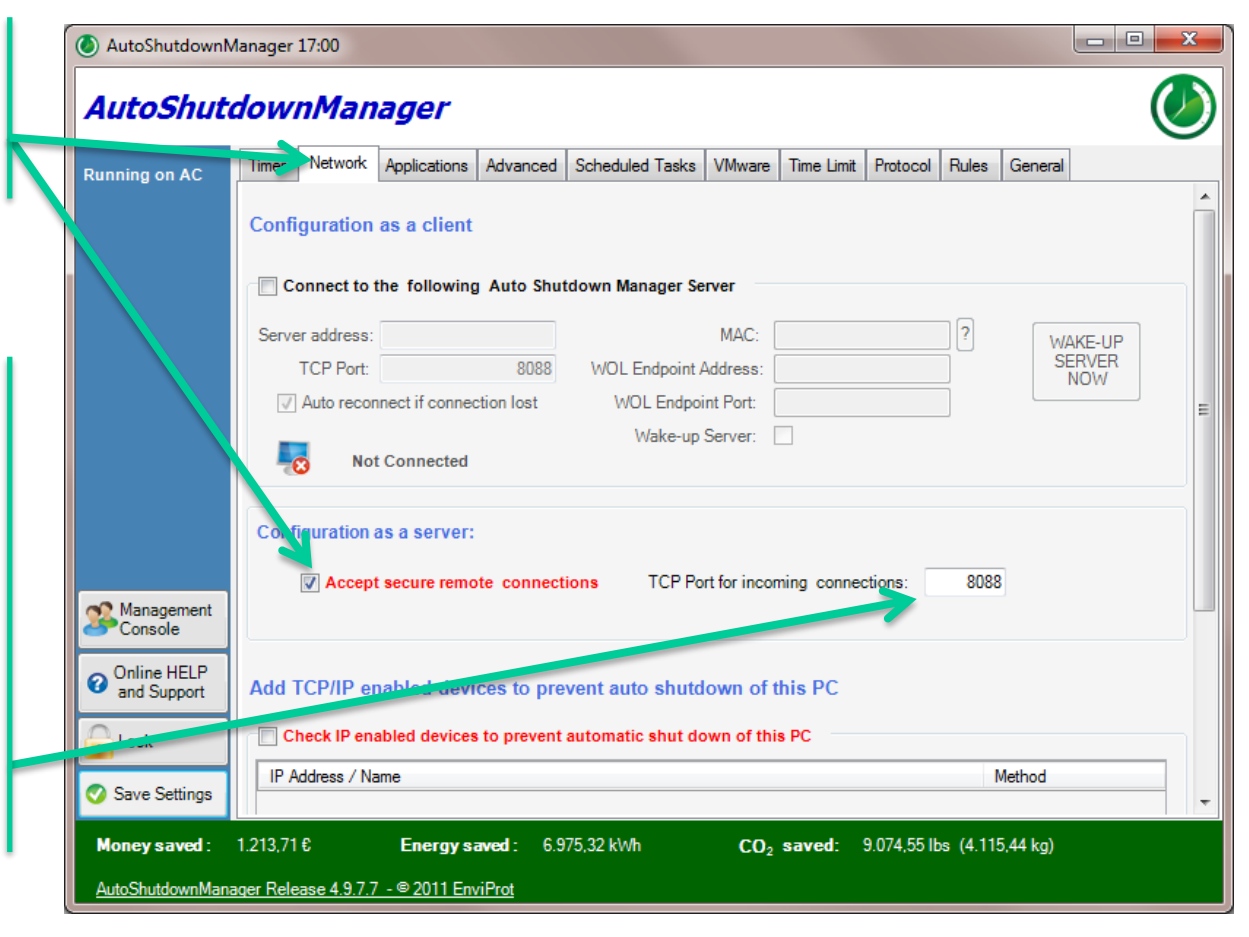

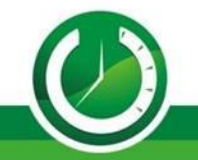

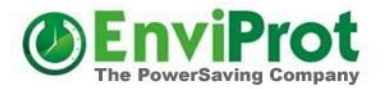

| Öffnen Sie nun die |
|--------------------|
| Management Konsole |

|                                                     | Timer | Network     | Applications                                                   | Advanced                 | Scheduled Tasks                      | VMware       | Time Limit      | Protocol | Rules | General |       |  |
|-----------------------------------------------------|-------|-------------|----------------------------------------------------------------|--------------------------|--------------------------------------|--------------|-----------------|----------|-------|---------|-------|--|
|                                                     | Confi | guration    | as a client                                                    |                          |                                      |              |                 |          |       |         |       |  |
|                                                     | Co    | onnect to t | the following                                                  | Auto Shut                | down Manager Se                      | rver         |                 |          |       |         |       |  |
|                                                     | Serve | r address:  |                                                                |                          |                                      | MAC:         |                 |          | ?     | W       | KE-UP |  |
|                                                     |       | TCP Port:   |                                                                | 8088                     | WOL Endpoint /                       | Address:     |                 |          |       | SE      | NOW   |  |
|                                                     | 1     | Auto recor  | nect if connec                                                 | tion lost                | WOL Endpoi                           | nt Port:     |                 |          |       |         |       |  |
|                                                     | -     | Not         | Connected                                                      |                          | Wake-up                              | Server: (    |                 |          |       |         |       |  |
|                                                     | Confi | guration    | as a server:                                                   |                          |                                      |              |                 |          |       |         |       |  |
|                                                     |       | Accept      | secure remo                                                    | te connect               | ions TCP Po                          | rt for incor | ming connec     | tions:   | 8088  |         |       |  |
|                                                     |       |             |                                                                |                          |                                      |              |                 |          |       |         |       |  |
| Management<br>Console                               |       |             | Add TCP/IP enabled devices to prevent auto shutdown of this PC |                          |                                      |              |                 |          |       |         |       |  |
| Management<br>Console<br>Online HELP<br>and Support | Add 1 | CP/IP er    | abled devid                                                    | ces to pre               | vent auto shutd                      | own of t     | this PC         |          |       |         |       |  |
| Management<br>Console<br>Online HELP<br>and Support | Add 1 | CP/IP en    | abled devices                                                  | ces to pre<br>to prevent | vent auto shutd<br>automatic shut do | own of t     | this PC<br>s PC |          |       |         |       |  |

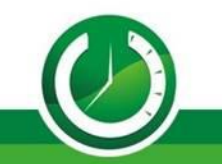

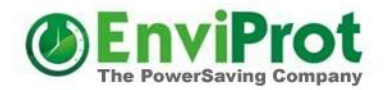

#### Einstellungszustände

Einstellungen können den Clients entweder fest vorgegeben werden – "Erzwungen" oder für die Manipulation am Client offen gelassen werden. Damit könnten Benutzer mit entsprechendem Passwort (falls gesetzt) diese Einstellungen lokal für ihren PC verändern. Falls allerdings das Tray-Icon ausgeblendet wurde, ist lokaler Zugriff auf den ASDM nicht möglich.

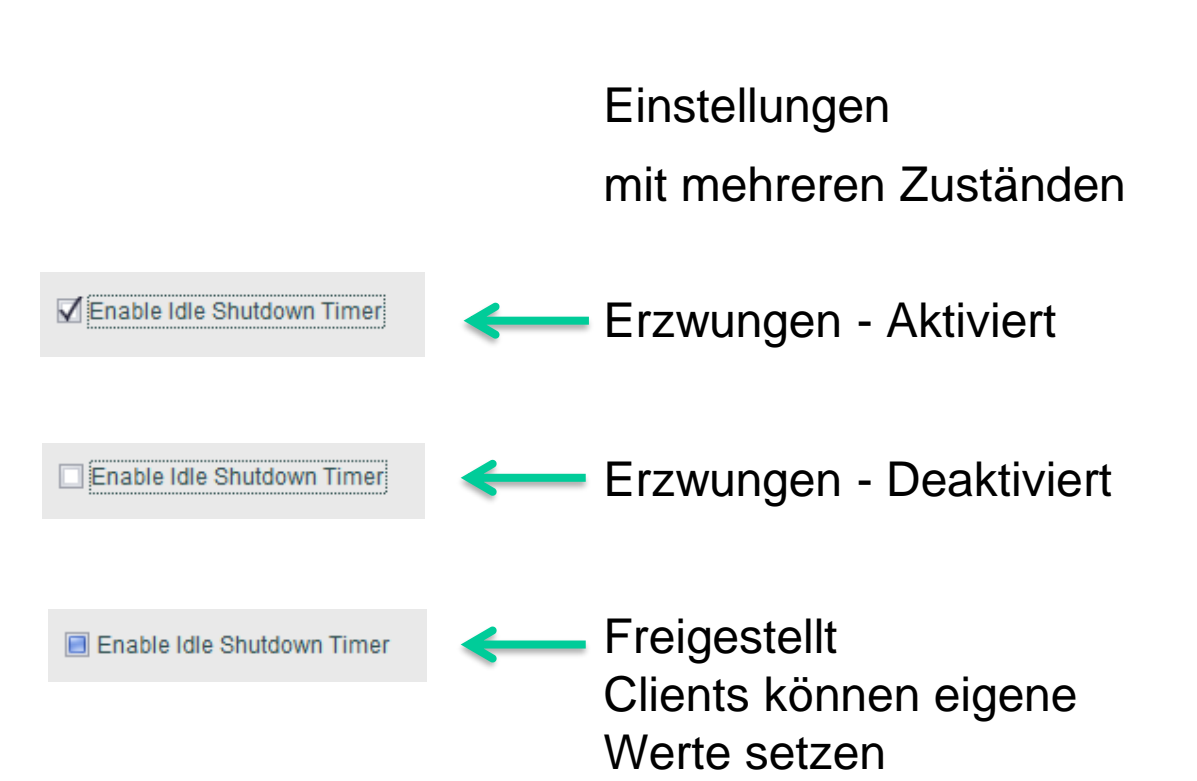

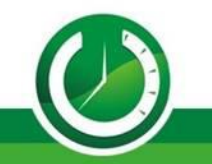

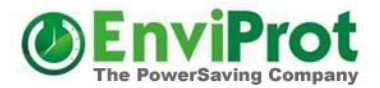

#### Einstellungen werden gruppiert

Öffnen Sie "Groups and Settings" und erstellen eine neue Gruppe.

Später werden PCs manuell oder voll automatisch den Gruppen zugewiesen.

Eine Gruppe (Policy) repräsentiert dabei einen kompletten Satz verschiedener Vorgaben und Einstellungen

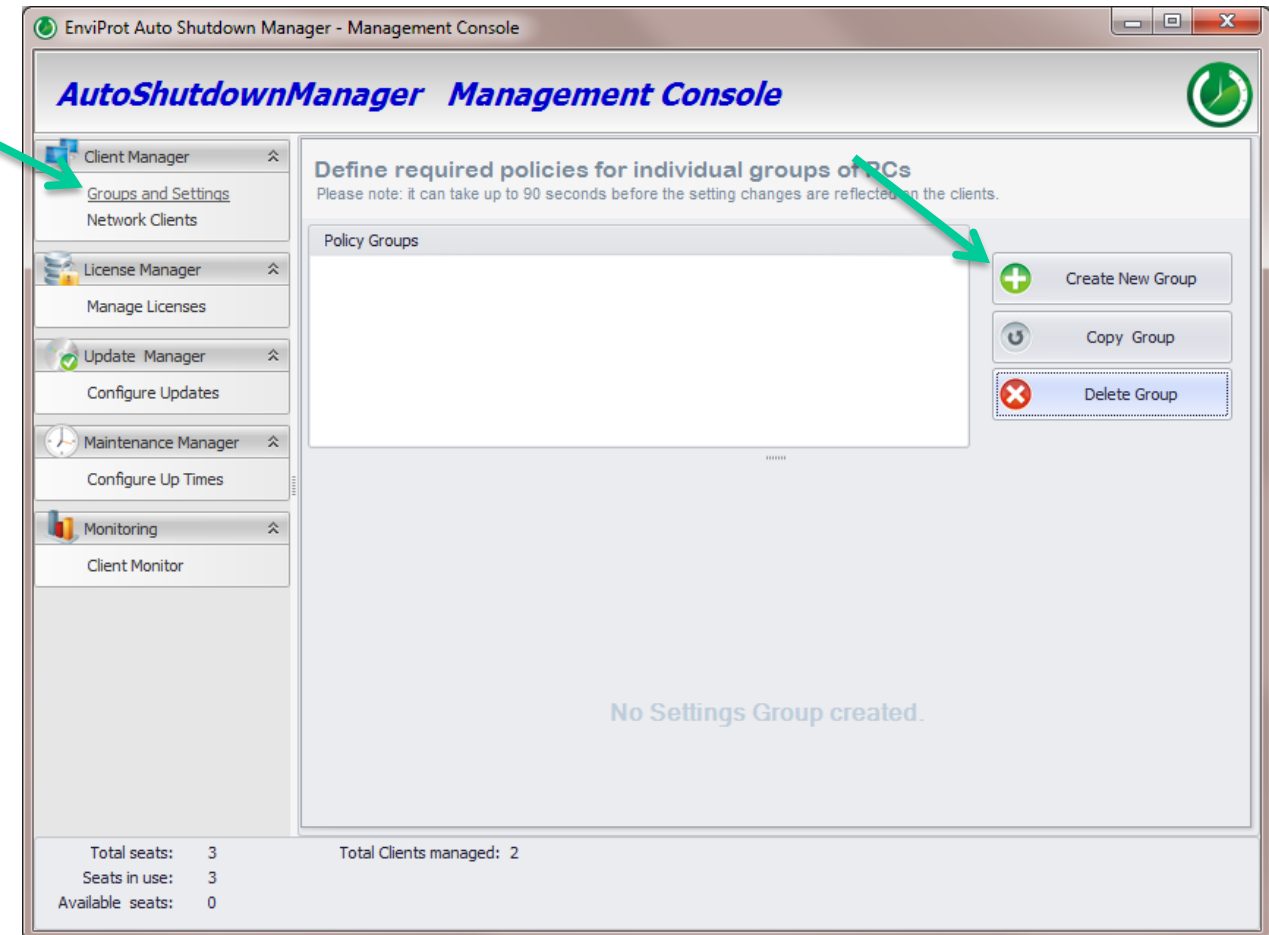

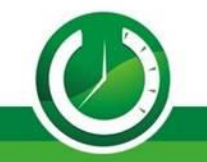

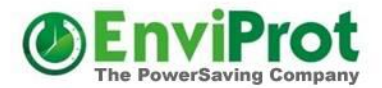

#### Einstellungen werden gruppiert

Vergeben Sie einen sinnvollen Gruppennamen.

Die Einstellungsseite kann für eine bessere Übersicht vergrößert werden

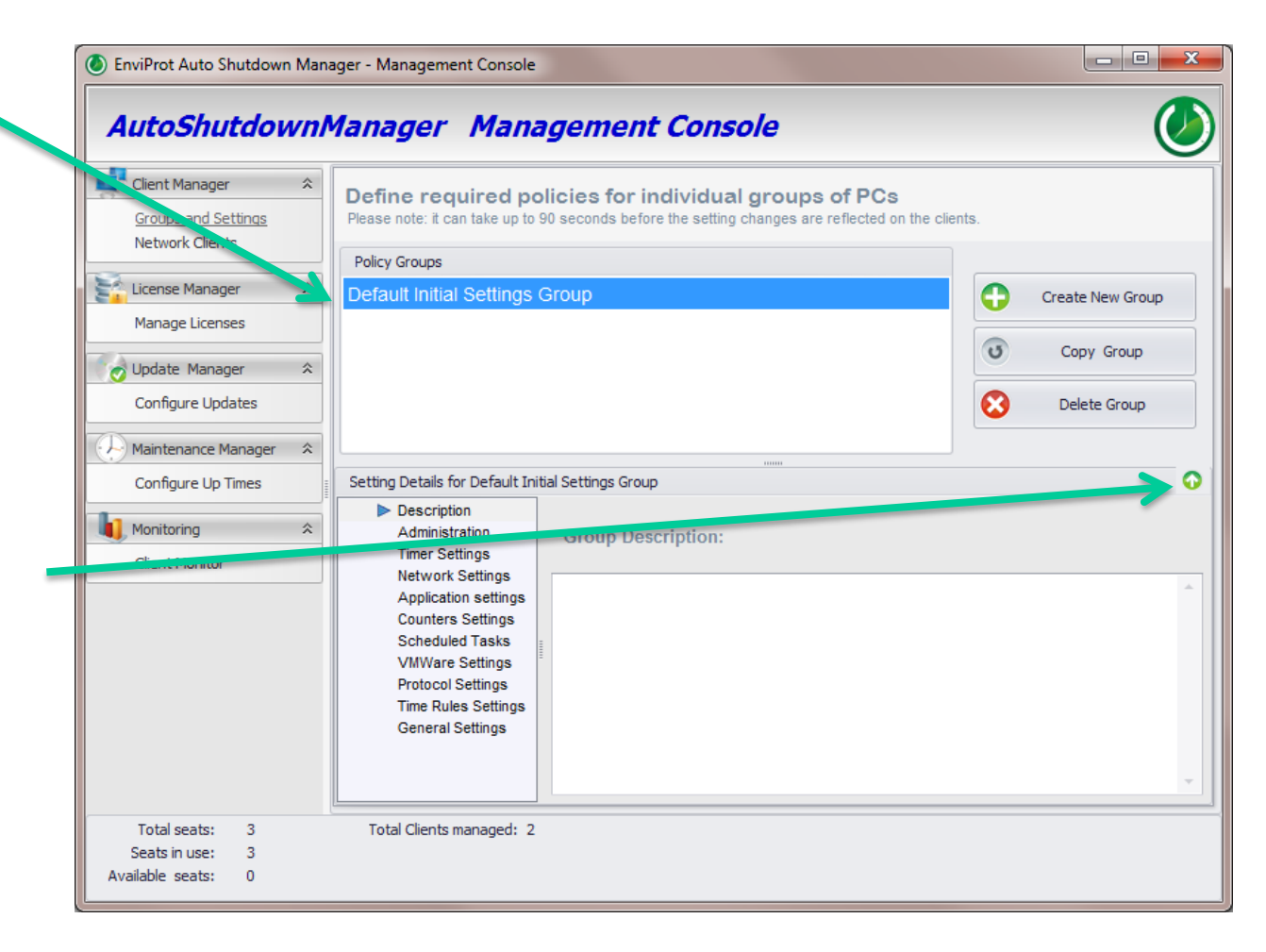

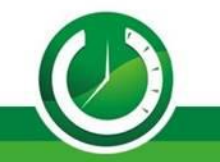

### Wann darf nicht abgeschaltet werden

Wir empfehlen, dass Sie mit den "Time Rules" beginnen.

Legen Sie zuerst alle Zeiten fest, in denen die Rechner nicht abschalten dürfen.

Dafür verwenden Sie die Zeitregeln *Disable* und *Enable Auto Shutdown Mode.* 

Im Zeitabschnitt zwischen Disable und Enable, beispielsweise zwischen 6:00 und 19:00 Uhr wird das automatische Abschalten verhindert.

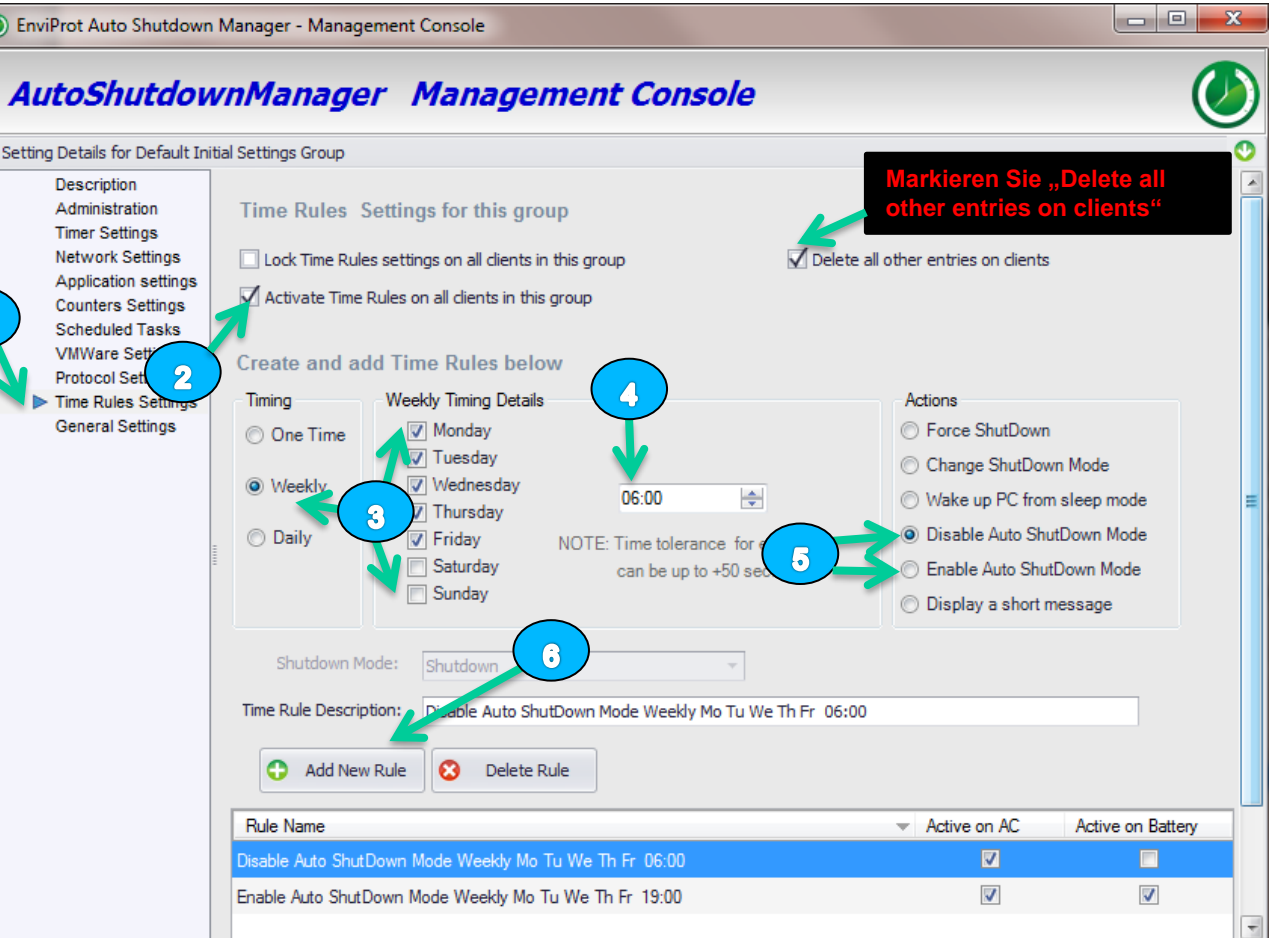

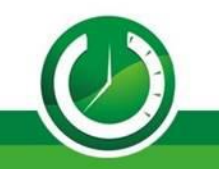

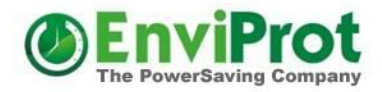

#### Leerlauf – Abschaltung nach Zeit

Vergisst ein Benutzer seinen Rechner abends abzuschalten, so soll das der Leerlauf-Timer übernehmen.

Gängige Leerlauf-Zeiten sind 15-30 Minuten.

Dabei werden die Rechner nicht abgeschaltet solange Benutzer noch aktiv sind.

Zusätzlich können laufende Anwendungen, Prozesse uvm. überwacht werden.

| Setting Details for Default Initi                                                                                       | ial Settings Group                |                                                      |                         |  |  |  |  |  |
|----------------------------------------------------------------------------------------------------|-----------------------------------|------------------------------------------------------|-------------------------|--|--|--|--|--|
| Description<br>Administration<br>Timer Settings<br>Network Settings<br>Application settings                             | Set the Timer and Monitoring Data |                                                      |                         |  |  |  |  |  |
| Counters Settings<br>Scheduled Tasks<br>VMWare Settings<br>Protocol Settings<br>Time Rules Settings<br>General Settings | ✔<br>☑ Enable Idle Shutdown Timer | Set the countdown timer value in Minutes:            |                         |  |  |  |  |  |
|                                                                                                    | C Enable CPU Analysis             | Set the CPU utilization level that prevents ShutDown | 95 %                    |  |  |  |  |  |
|                                                                                                    | Enable HDD Analysis               | Set the HDD utilization level that prevents ShutDown | Allow clients own value |  |  |  |  |  |

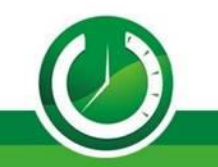

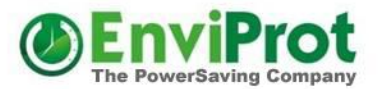

#### Leerlauf – Abschaltungsmodus

Ist der Leerlauf-Timer abgelaufen, so wird der Rechner abgeschaltet.

Entweder immer in denselben - Abschaltmodus

Oder aber:

#### Sie unterscheiden je nach Tageszeit/Wochentag/Datum

Beispiel, falls Sie zur Mittagszeit das automatische Abschalten erlaubt haben, könnten beispielsweise folgende Einstellungen sinnvoll sein:

- Zw. 06:00 14:00 Standby
- Zw. 14:00 20:00 Ruhezustand
- Zw. 20:00 06:00 komplett AUS

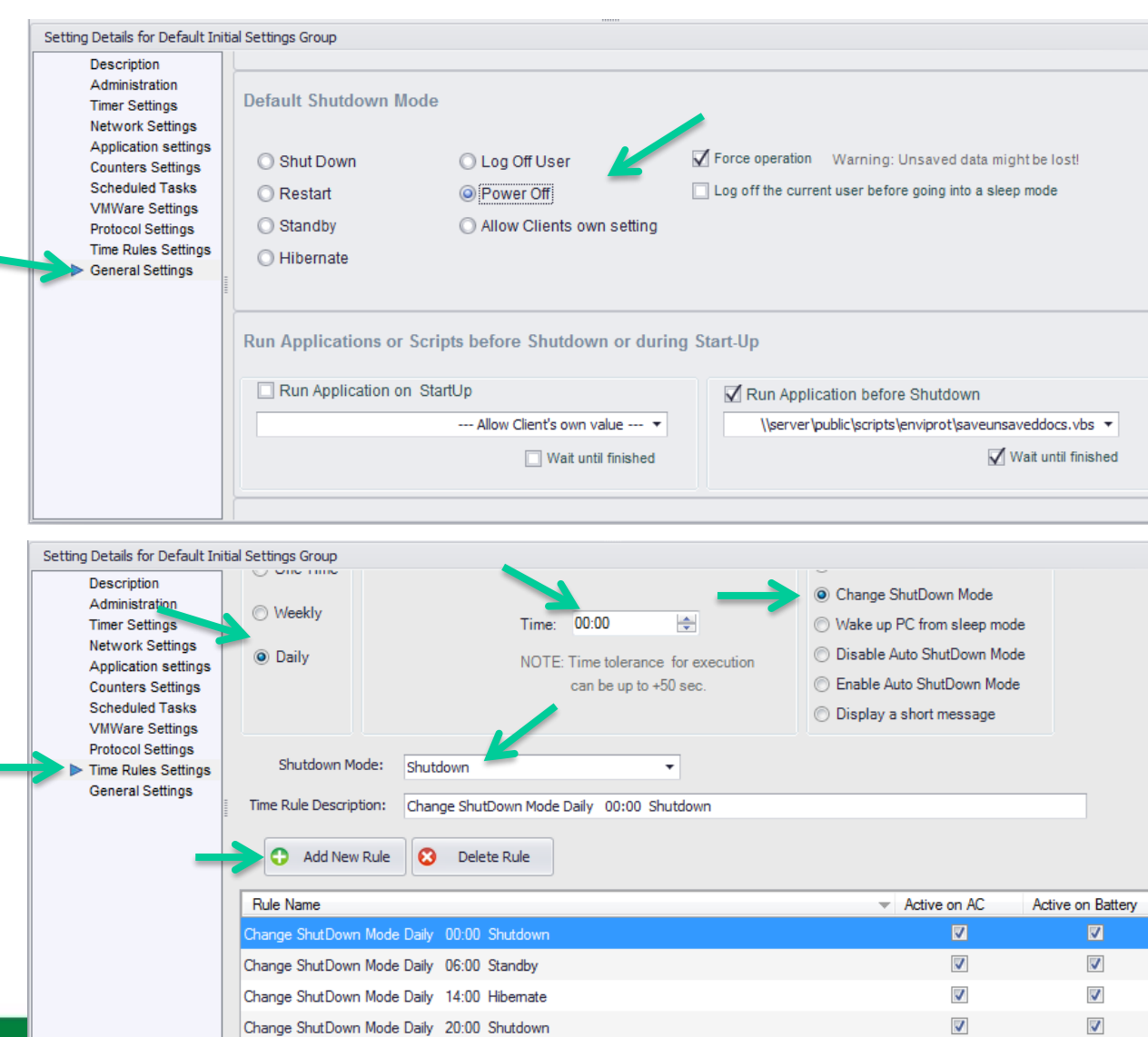

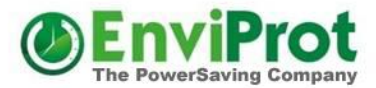

#### "Hartes" Abschalten

Natürlich kann bei Bedarf auch "hart" um eine bestimmte Uhrzeit abgeschaltet werden.

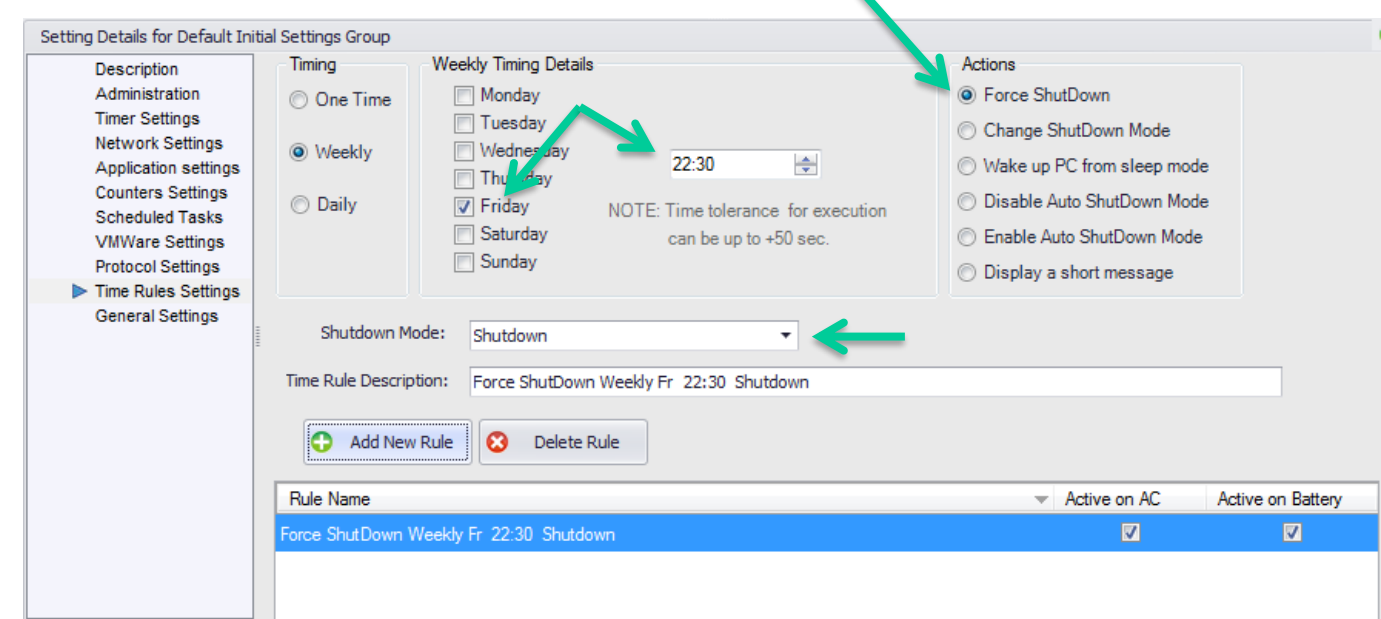

Hiermit bestimmen Sie, ob Benutzer dies verhindern dürfen oder nicht

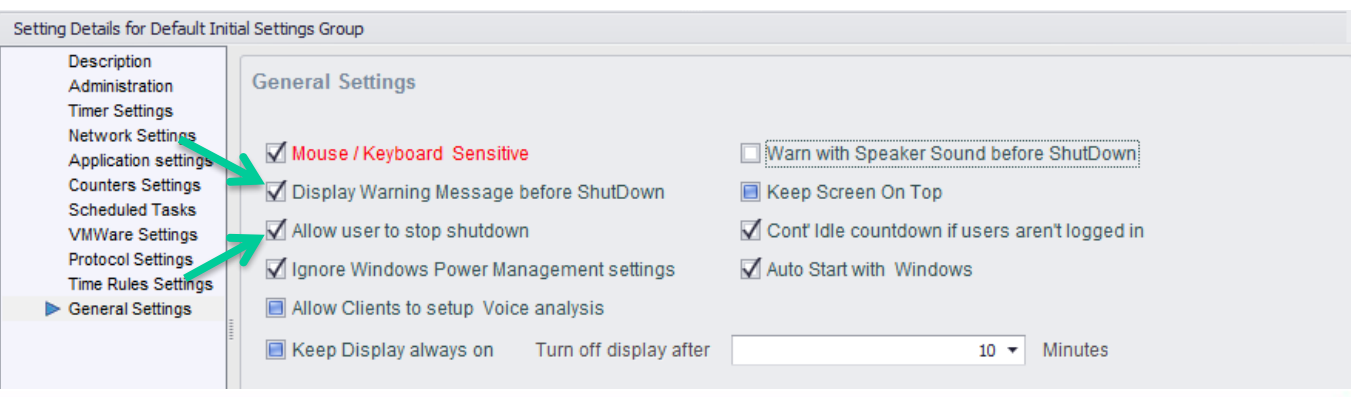

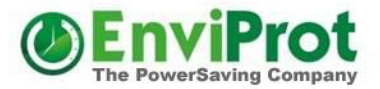

#### Gruppeneinstellungen

Nehmen Sie alle weiteren Einstellungen vor, beispielsweise das Ausblenden des Auto Shutdown Managers auf den Clients oder die Konfiguration eigener Warnmeldungen.

Im Handbuch finden Sie weitere Details und Beispiele.

Zum Schluss verkleinern Sie die Einstellungsseite wieder

| Autosnutuon                                                                                                    |                                                                                                    |  |
|----------------------------------------------------------------------------------------------------|----------------------------------------------------------------------------------------------------|--|
| Setting Details for Default Init<br>Description<br>Administration<br>Timer Settings<br>Application settings<br>Counters Settings<br>Scheduled Tasks<br>VMWare Settings<br>Protocol Settings<br>Time Rules Settings<br>General Settings | al Settings Group         Password protection         Define a default password for all Auto Shutdown Manager clients in this group.         This limits access to the settings         Password       Allow Client's own value           Password       Allow Client's own value           O       Control Tray Icon         Show or Hide the product notification icon in the system tray on clients         Please note: With a hidden icon local changes on clients won't be possible. |  |
| Total seats: 3<br>Seats in use: 3<br>Available seats: 0                                                                                                    | MS-SQL Database settings - only needed if there are ASDM servers in this group Total Clients managed: 2                                                                                                    |  |

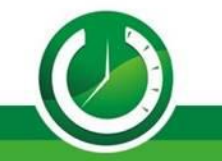

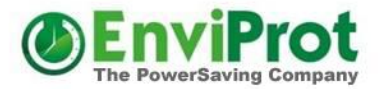

#### Gruppeneinstellungen

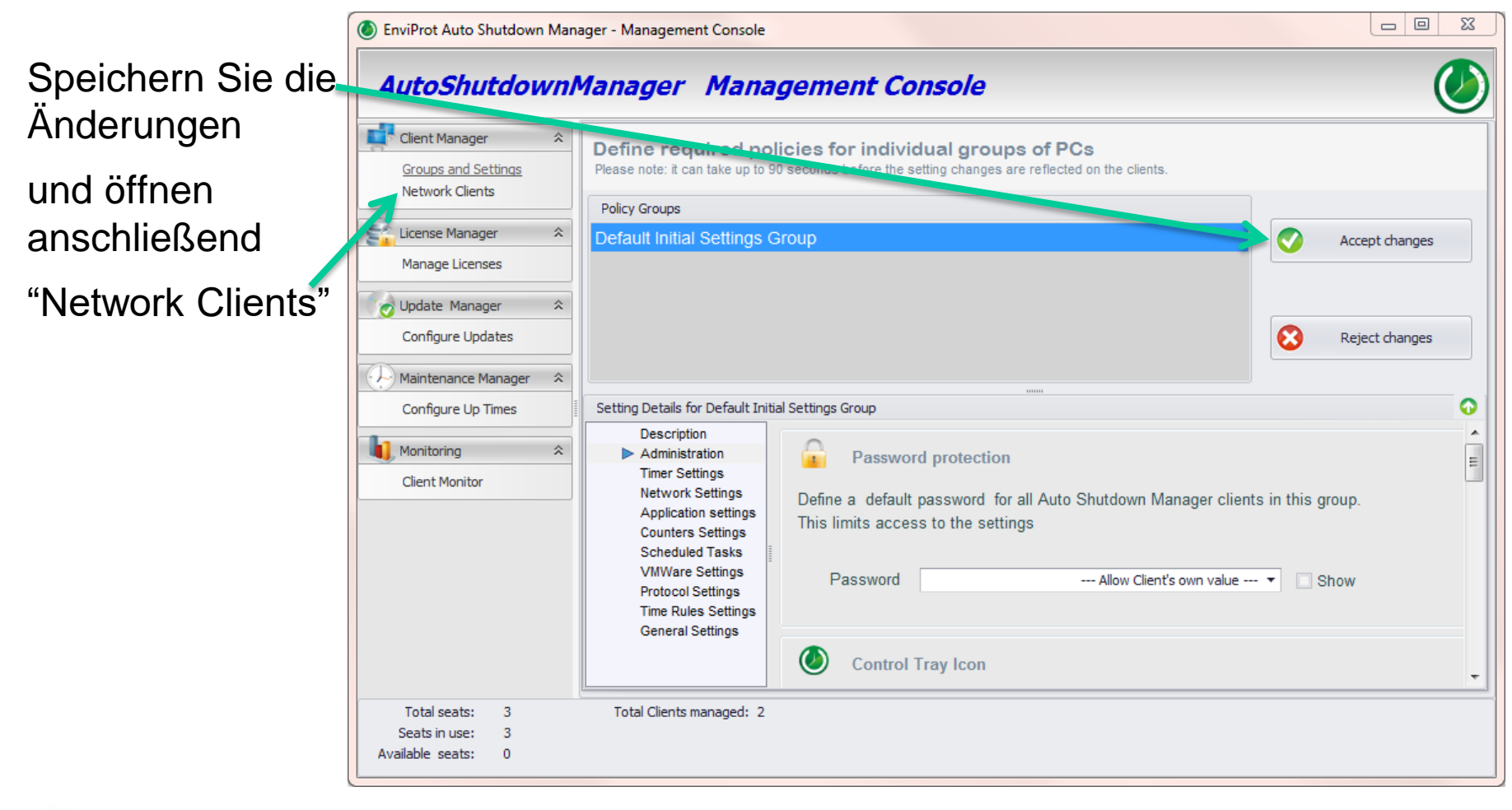

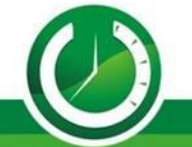

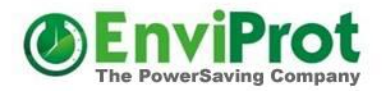

#### Zuweisung der Standardgruppe

Wählen Sie "Auto Group Assignment"

Die erstellte Gruppe als Standardgruppe festlegen

Damit werden alle neuen Rechner zuerst dieser Gruppe zugewiesen und mit den initialen Einstellungen versorgt. Anschließend kann bei Bedarf manuell oder voll automatisch in eine finale Gruppe gewechselt werden

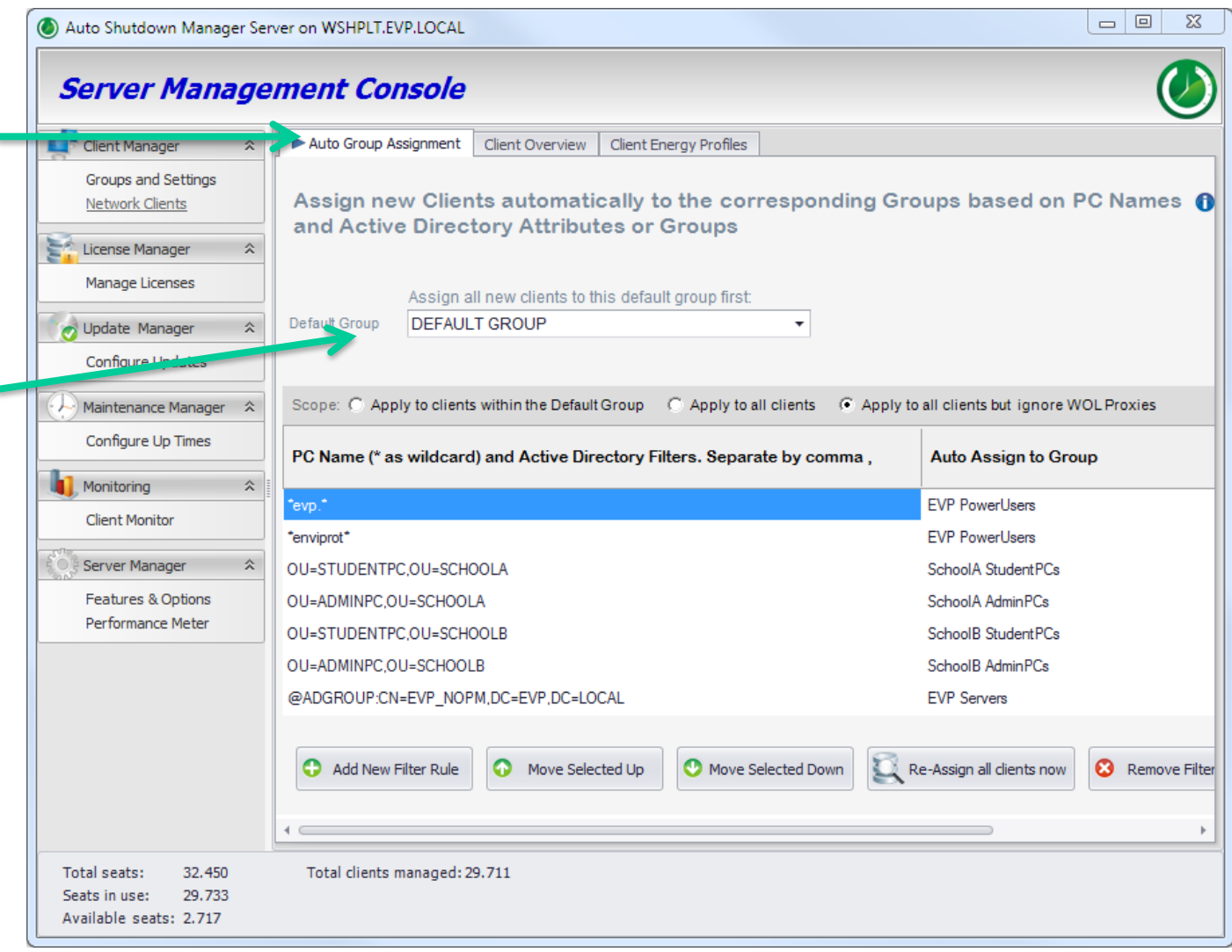

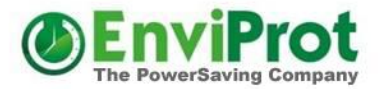

#### Gruppeneinstellungen

Nun können Sie nach Wunsch weitere Gruppen mit unterschiedlichen Einstellungen erstellen.

Mit Copy Group wird eine neue Gruppe als Kopie einer anderen Gruppe mit allen Einstellungen erstellt

| AutoShutdown                                             | Manager Management Console                                                                                                    |
|----------------------------------------------------------|----------------------------------------------------------------------------------------------------|
| Client Manager<br>Groups and Settings<br>Network Clients | Define required policies for individual groups of PCs<br>Please note: it can take up to 90 seconds before the setting changes are reflected on the clients.                                                                              |
| License Manager 🌣                                        | Policy Groups                                                                                                    |
| Manage Licenses                                          |                                                                                                    |
| Corror Update Manager ☆                                  | Sales Copy Group                                                                                                    |
| Configure Updates                                        | Support Delete Group                                                                                                    |
| Aaintenance Manager 🛠                                    |                                                                                                    |
| Configure Up Times                                       | Setting Details for Default Initial Settings Group                                                                                                    |
| Monitoring A                                             | Description Administration Timer Settings Password protection                                                                                                    |
|                                                          | Network Settings       Define a default password for all Auto Shutdown Manager clients in this group         Application setting       This limits access to the settings         Image: Counters Settings       Image: Client Structure |
| Total seats: 3                                           | Total Clients managed: 0                                                                                                    |
| Seats in use: 1                                          |                                                                                                    |

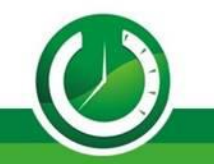

# Automatische Zuweisung von Rechnern zu Gruppen

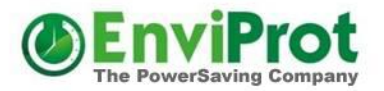

Sie können Filter anhand von Rechnernamen oder Active Directory Attributen bzw. AD-Gruppenzugehörigkeit erstellen.

Diese können auch kombiniert werden.

Bei Überschneidungen gewinnt der zuerst passende Filtereintrag

Im Handbuch finden Sie viele Beispiele und weitere Details.

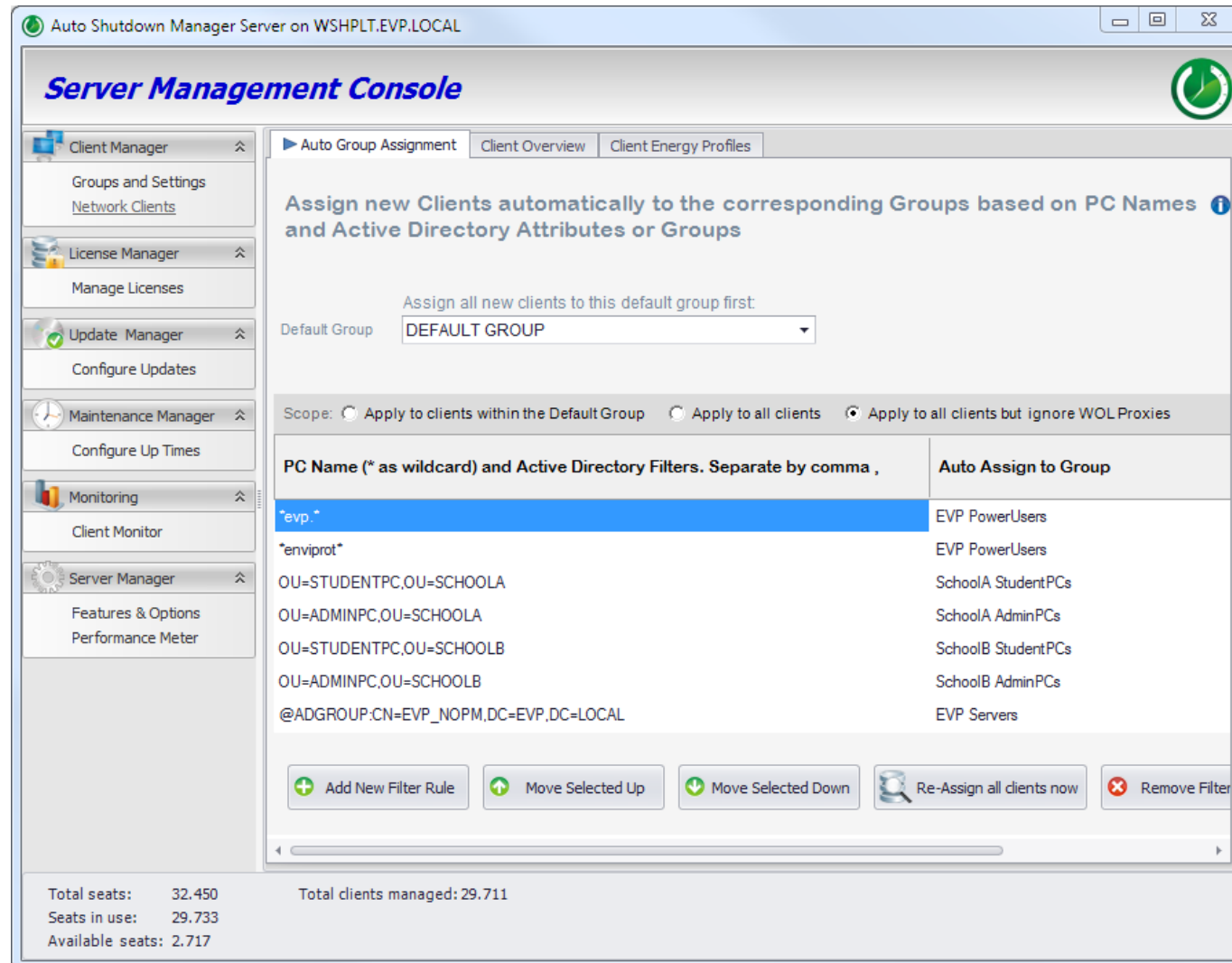

### Manuelle Zuweisung von Rechnern zu Gruppen

Dafür gib es drei Möglichkeiten:

1) Öffnen Sie den Gruppenfilter, selektieren gewünschte Clients und schieben diese auf die gewünschte Gruppe (Drang&Drop)

2) Rechts-Klick auf die gewählten Clients und "**Move Clients to Group**" aus dem Kontextmenu auswählen

 Für einzelne Clients einfach den Gruppennamen doppelklicken

| Ĩ | Client Manager 🔶                              | Auto Group Assignment Client Overview Client Energy       | gy Profiles           |                        |                           |                         |         |                      |                          |                       |   |
|---|-----------------------------------------------|-----------------------------------------------------------|-----------------------|------------------------|---------------------------|-------------------------|---------|----------------------|--------------------------|-----------------------|---|
|   | Groups and Settings<br><u>Network Clients</u> | Search filter                                             |                       | v 🔍 🕄                  | ]                         |                         |         |                      | Timing filters           | 0                     |   |
|   | License Manager 🕆                             | Clients found: 29./12                                     | cal problems U WOL    | Pending                |                           |                         |         |                      |                          |                       |   |
|   | Manage Licenses                               |                                                           |                       |                        |                           |                         |         |                      |                          |                       |   |
|   | update Manager A                              | Filter by Groups ->                                       | PC Name               | Last connected         | Number<br>of own<br>Seats | Number of<br>Pool Seats | Release | Group                | Remote<br>WOL<br>Address | Remote<br>WOL<br>Port | Ĵ |
|   | Configure Updates                             | ▲ ■ Filter by Groups                                      |                       | 21.01.2019 02:08:02    | 0                         | 1                       | 5.6.3.6 | EVP PowerUsers       |                          |                       |   |
| ĺ | Aaintenance Manager 💲                         | Unassigned (0)     Ist Load Test EVP PowerUser HIDDEN (4) | Naspberrypi           | 18.01.2019 18:28:26    | 0                         | 1                       | 5.6.3.4 | EVP Power WOL Proxie | J.                       |                       |   |
|   | Configure Up Times                            | DEFAULT GROUP (3.576)                                     | N2016S                | 16.01.2019 14:19:07    | 6001                      | 0                       | 5.6.3.7 | DEFAULT GROUP        |                          |                       |   |
|   | Monitoring ô                                  | EVP Move Clients To TestServer XTREME (U)                 |                       | 16.01.2019 11:02:00    | 0                         | 1                       | 5.6.3.7 | EVP PowerUsers       |                          |                       |   |
|   | Client Monitor                                | EVP PowerUser AutoReconnect (453)                         | Nain.evp.local        | 16.01.2019 02:38:29    | 0                         | 1                       | 5.6.3.7 | EVP PowerUsers       |                          |                       |   |
|   |                                               | EVP PowerUsers (7)                                        |                       | 15.01.2019 16:53:29    | 0                         | 1                       | 5.6.3.7 | EVP PowerUsers       |                          |                       |   |
|   | Server Manager 🌣                              | EVP Servers (3)                                           |                       | 09.01.2019 19:10:31    | 0                         | 1                       | 5.6.2.9 | EVP Power WOL Proxie |                          |                       |   |
|   | Features & Options                            | EVP Standard User (1)                                     | deseven.evplocal      | 02.01.2019 16:42:06    | 0                         | 1                       | 5.6.3.4 | EVP PowerUsers       | 192.168.20.254           | 9                     |   |
|   | Performance Meter                             | EXCEPTION SETTING 277)                                    | 😼 EVP81PRO.envip loca | a 23.11.2018 15:56:44  | 2000                      | 0                       | 5.6.2.9 | EVP XTREME High Loa  |                          |                       |   |
|   |                                               |                                                           | 😼 YYW3Q55KDU.mydomai  | r 21.09.2018 15:08:39  |                           |                         | 5.2.3.2 | EVP XTREME High Loa  |                          |                       |   |
|   |                                               | INITIAL SETTINGS (48)                                     | 4 YYSCP4BYS74.mydoma  | ii 21.09.2018 15:08:39 |                           |                         | 5.2.3.2 | EVP XTREME High Loa  |                          |                       |   |
|   |                                               | NoShutdownGroup Exeptional Clients (114)                  | KYP4604XU3.mvdomain   | (21.09.2018 15:08:39   | 0                         | 1                       | 5.2.3.2 | DEFAULT GROUP        |                          |                       |   |

| EVP81PR      | Wake up 3 Clients       |   | 5.6.2    |              | EVP XTREME High Loa  |
|--------------|-------------------------|---|----------|--------------|----------------------|
| YYW3Q55      | Shutdown 3 Clients      | • | 5.2.3    |              | EVP XTREME High Loa  |
| YYSCP4B      | Move 3 Clients to Group | - | s o o    | n<br>od      | EV/D VTDEME Link Lon |
| 3 YYP4604X   |                         | - | 1St Load | eu<br>Tert F |                      |
| 🚽 ҮҮМЗОЈЗН 🚽 | Edit Remote WoL Address |   | DEFAULT  | GRO          | UP                   |

| Ę | EVP81PRO.enviprot.loca 23.11.2018 15:56:44 | 2000 |   | 5.6.2.9 | EVP XTREME High 🔻                   |
|---|--------------------------------------------|------|---|---------|-------------------------------------|
| Į | YYW3Q55KDU.mydomair 21.09.2018 15:08:39    | 0    | 1 | 5.2.3.2 | Unassigned<br>1St Load Test EVP Pow |
|   | VVCCD/DVC7/ mudamaii 01 00 0010 15:00:00   | n    | 1 | FJJJ    | DEFAULT GROUP                       |

Bitte beachten Sie, dass die automatische Gruppenzuweisung die manuelle Zuweisung ggf. zurücksetzen kann, falls die Filter entsprechend eingestellt wurden.

Bitte beachten Sie, dass die

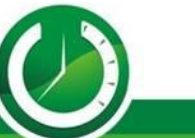

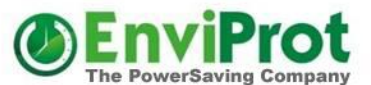

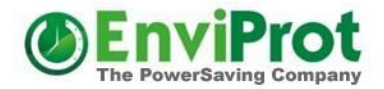

#### Servereinstellungen

#### Damit sind die wichtigsten Server-Einstellungen erledigt.

## Jetzt können Client-PCs installiert und konfiguriert werden.

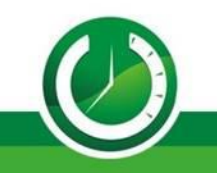

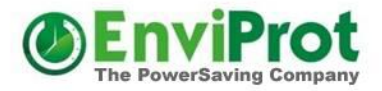

#### **Automatische Client-Installation**

🛃 AutoShutdownManager5.msi

Erstellen oder wählen Sie eine Netzwerkordner auf den alle <u>Rechner</u> lesend zugreifen können.

In diesen Ordner kopieren Sie die Datei AutoShutdownManager5.msi und erstellen anschließend eine neue Textdatei mit dem Namen server.ini

Die server.ini darf lediglich zwei Zeilen enthalten, und zwar den Servernamen oder IP und die Eingangsportnummer: Beispiel:

> MyServerNameOrIP 8088

Jetzt sollte der Netzwerkordner wie beispielswiese \\MyServerNameOrIP\public\software\ASDM - nur die Dateien AutoShutdownManager5.msi und server.ini enthalten.

Alternativ können auch Zeilenparameter verwendet werden, z.Bsp.: msiexec.exe /i Autoshutdownmanager5.msi server="ServerNameOrIP" port=8088

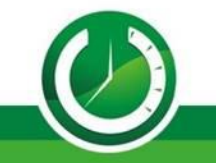

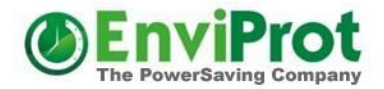

#### **Automatische Client-Installation**

Jetzt können Sie den AutoShutdownManager5.msi Client mit Hilfe Ihrer gewohnten Softwareverteilung verteilen und installieren.

Für eine Kurzanleitung über die automatische Softwareverteilung via Windows Gruppenrichtlinie siehe hier:

https://www.enviprot.com/Software/ASDM\_GPO\_Deployment.pdf

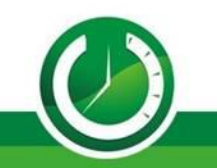

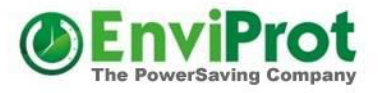

#### Damit ist das Wesentliche geschafft

#### Die Clients kontaktieren den Server nun selbständig und werden gemäß der vorgenommenen Einstellungen automatisch entsprechenden Gruppen zugewiesen und konfiguriert.

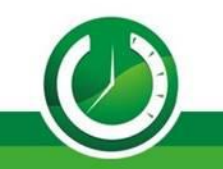

#### Sonderfall: Installation in Imagebasierenden Umgebungen

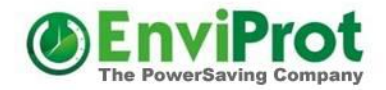

In Image-basierenden Umgebungen wie XEN, Rembo und anderen werden für die Clients vorkonfigurierte Image-Abbilder angefertigt. Die Clients werden dann entweder direkt per Fern-Image gestartet, oder die Images werden auf lokalen Festplatten installiert und während des Bootvorgangs mit einem Masterimage synchronisiert, sodass alle vorherigen Veränderungen verloren gehen und das Image dem Masterimage entspricht.

Auto Shutdown Manager Clients können auch in solchen Umgebungen betrieben werden. Bitte entnehmen Sie weitere Details dazu dem Handbuch.

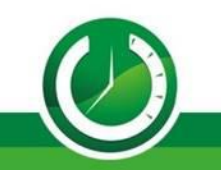

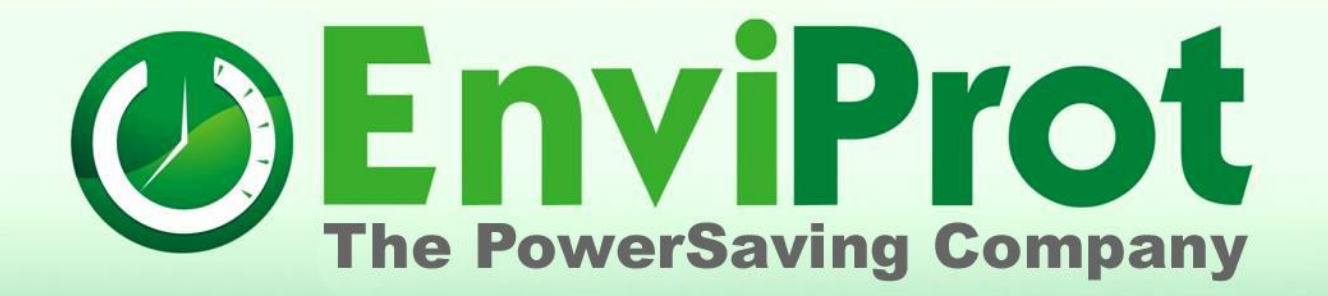

## Vielen Dank!

info@enviprot.de +49 7573 7559 629 https://www.enviprot.com